**Licom Systems** 

# TEPROM インストールマニュアル

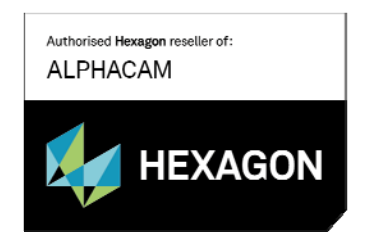

更新日: 2022/05/16

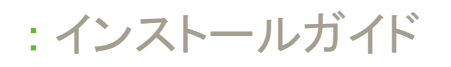

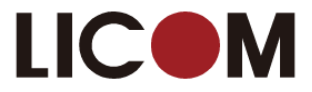

### TEPROM のインストールは Alphacam 本体をインストールした後で行ってください

#### DVD のエクストラアドインを参照を選択してください

| alphacam                                                      | ● 日本語                                                                                                    |    |
|---------------------------------------------------------------|----------------------------------------------------------------------------------------------------|----|
| AlphacamのDVDのファイルを参<br>照します。                                  | スタート<br>準備<br>インストール手順<br>新機能沿介<br>使用許諾契約書を読む<br>インストール<br>Alphacamをインストール<br>Part Modeleをそインストール<br>Alphacam Arをインストール<br>Alphacam Arをインストール |    |
| Copyright © 2016 Vero Software Limited<br>All rights reserved | DVDのエクストラアドインを参照<br>梁mbのウェクウィトを兄る                                                                                                    | 終了 |

#### TEPROM のセットアップを行います.

TEPROM フォルダ内の setup.exe をダブルクリックしてください.

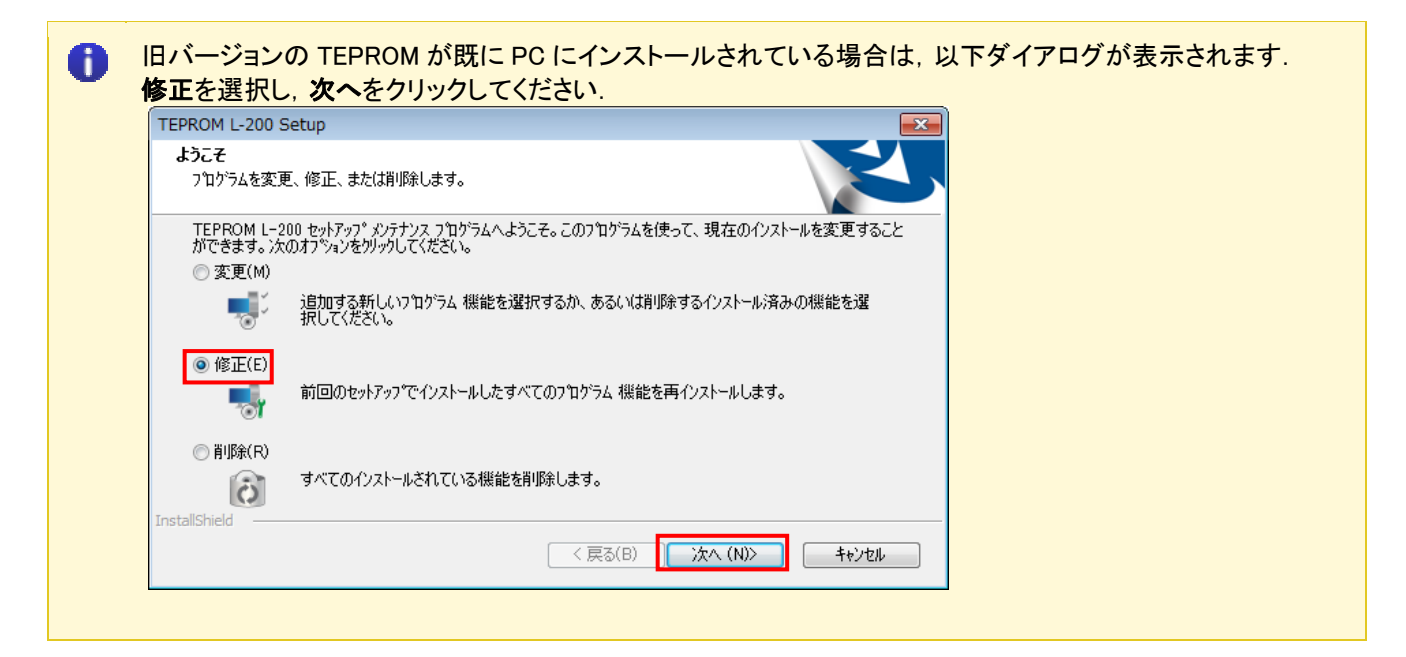

言語を選択します.

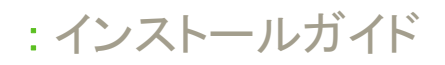

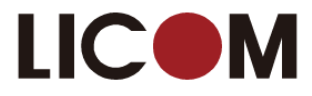

| NTC TLM - InstallShield Wizard         | - • -            |
|----------------------------------------|------------------|
| 設定言語の選択<br>インストールで使用する言語を次の中から選択して下さい。 | No.              |
| <b>英語</b><br>日本語                       |                  |
|                                        |                  |
|                                        |                  |
| InstallShield                          | 次へ(11) - ( キャンセル |

インストール先を指定します. 通常はこのまま次へをクリックします.

| TEPROM L-200 Setup                             |                    |
|------------------------------------------------|--------------------|
| <b>インストール先の選択</b><br>ファイルをインストールするフォルダーを選択します。 |                    |
| セットアッフ"は、〉次のフォルダーに TEPROM L-200 をインストールします。    |                    |
| このフォルダーへのインストールは、D欠へ]ホタンをクリックします。              |                    |
| 別のフォルダーヘインストールする場合は、[参照]ボタンをクリックしてフォル          | ダーを選択してください。       |
| ብንストール <del>先</del> のフォルタ~                     |                    |
| C:¥Alphacam¥LicomDat¥TEPROM L=200              | 参照(R)              |
| InstallShield                                  |                    |
| 「く戻る」                                          | 5(B) 次へ (N)> キャンセル |

セットアップオプションを選択します.

※05R,03H,TLH は機械の型式です. パイプ加工をする場合はパイプサンプルも選択します.

※04R 用のファイルは必ずインストールされます.

| TEPROM L-200 Setup                                                                     |           |         |        |     |
|----------------------------------------------------------------------------------------|-----------|---------|--------|-----|
| <b>セットアッフ<sup>。</sup>タイフ<sup>。</sup></b><br>ニーズに最も適したセットアッフ <sup>。</sup> タイフを選択してください。 |           | LIC     |        |     |
| 追加オプションの選択                                                                             |           |         |        |     |
| 06R用ファイル                                                                               | 🔲 パイプサンプル | . [     | 必要に応じて | [選択 |
| ー<br>回 05R用ファイル                                                                        |           |         |        |     |
| 🔲 03H用ファイル                                                                             |           |         |        |     |
| □ TLH用ファイル                                                                             |           |         |        |     |
| □ TLH C4コントローラ用ファイル                                                                    |           |         |        |     |
|                                                                                        |           |         |        |     |
|                                                                                        |           |         |        |     |
| InstallShield                                                                          | < 戻る(B)   | 次へ (N)> | ++>tu  |     |

セットアップが完了します.

## : インストールガイド

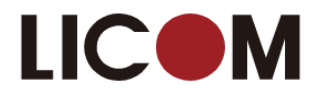

TEPROM L-200 Setup

| TEPROM E-200 Setup |                                                                                                    |
|--------------------|----------------------------------------------------------------------------------------------------|
| 3                  | <b>InstallShield Wizard の完了</b><br>InstallShield Wizard が、TEPROM L-200 を正常にインストールしました。<br>ウィザートを終了するにては、「完了」 をグックしてください。 |
|                    | < 戻る(B) <b>完了</b> キャンセル                                                                                                  |